# 第十九届宋庆龄少年儿童发明奖 安 徽 省 赛 暨 合 肥 市 选 拔 赛 <sub>线上申报指南</sub>

2024年2月25日编写

参赛者需通过台式电脑或便携式电脑完成网络注册报名。

#### 1、报名时间

安徽省赛报名截止时间为: 2024年2月25日至3月17日

#### 2、登录方式:

报名方式: 在地址栏上输入学府网网址(http://www.xfw.org.cn/)→"赛事", 找到"第十九届宋庆龄少年儿童发明奖安徽省赛暨合肥市选拔赛"对应栏,点击进入 大赛详细页,进行注册报名。

#### 3、报名流程

登录(新报先注册)→填报选手信息→填报指导教师信息→提交申报材料→信息审 核确认→报名提交。

说明:

- 选手报名时要注册成"个人" 会员(注册时选"我是个人"), 学校和机构代报名也要注册成"个人"
   会员。
- ② 退出账户,再次进入后找到比赛报名的位置是:个人中心→我的赛事→我参加的赛事,即可看到自己的报名信息。

#### 第 1页 /共 13页

# 1、报名前,先注册

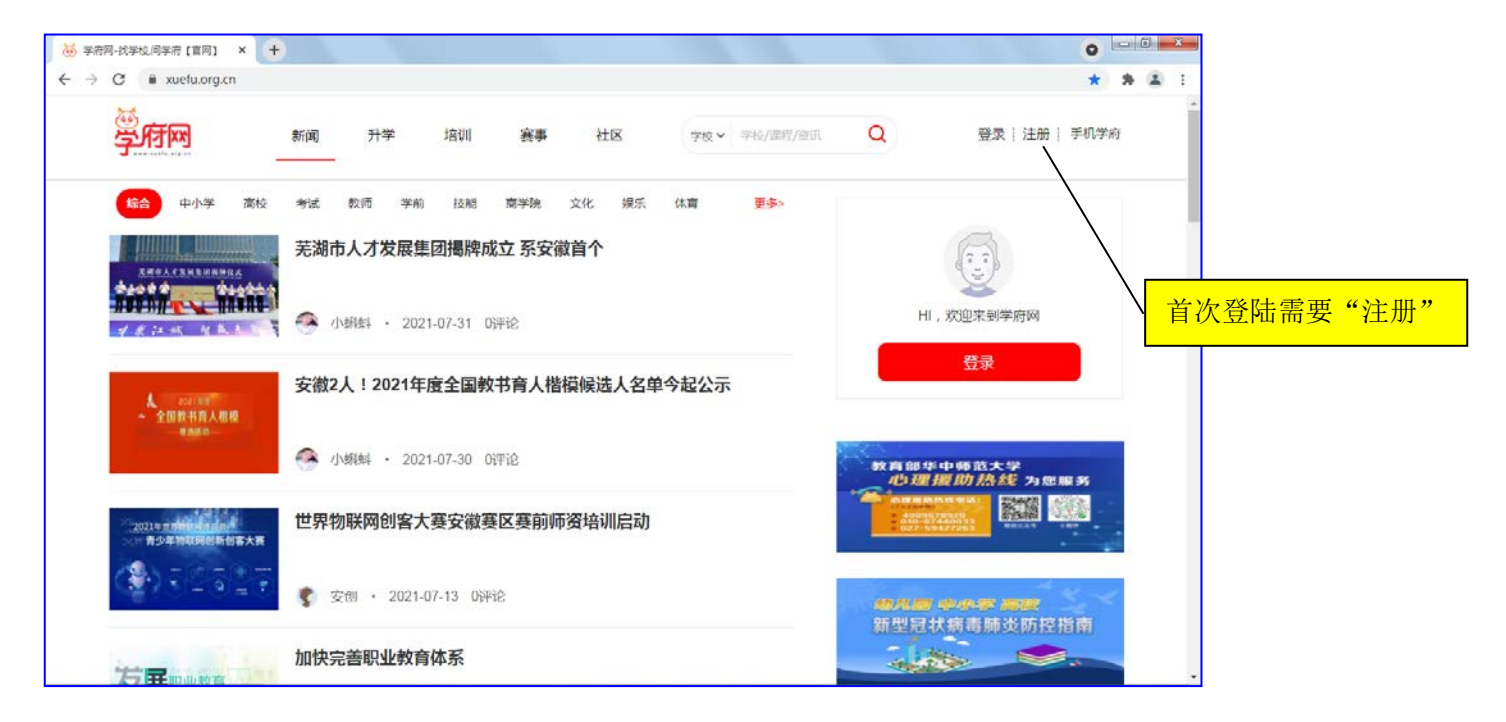

## 2、选"我是个人"注册

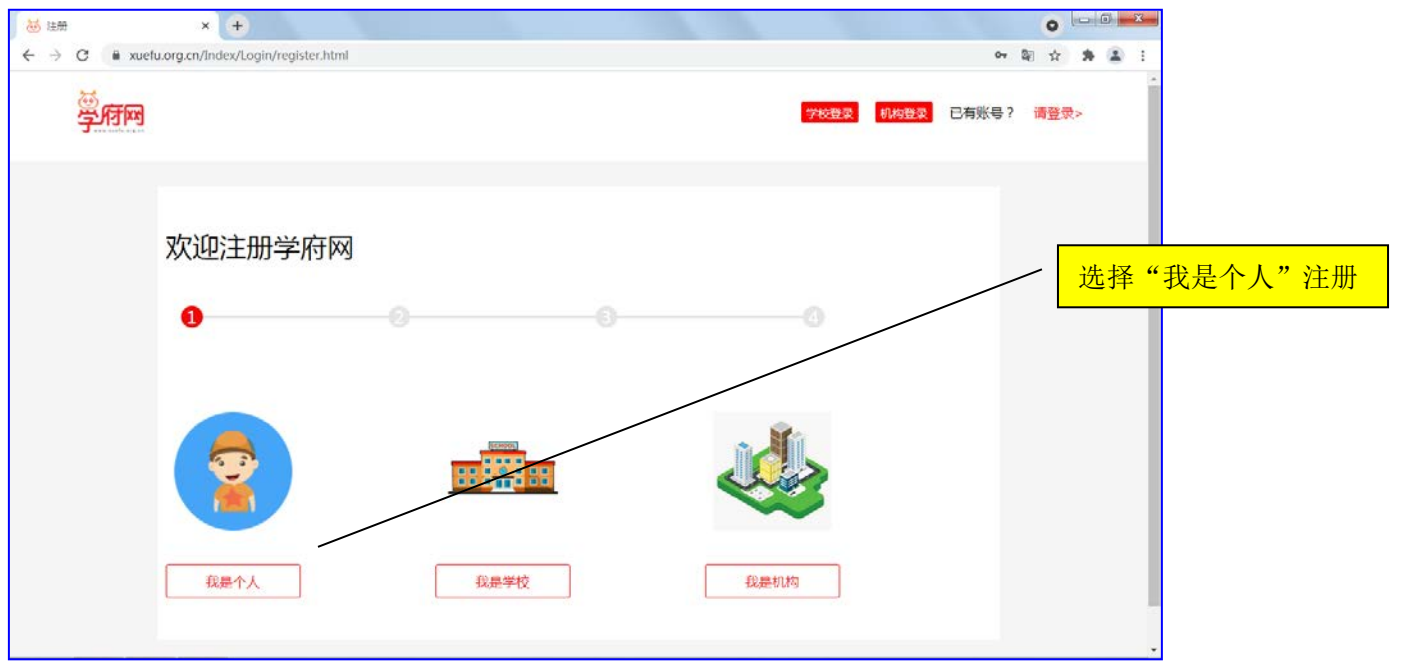

注: 机构和学校报名, 都选择"我是个人"注册。

# 3、注册后,进入对应赛事页面

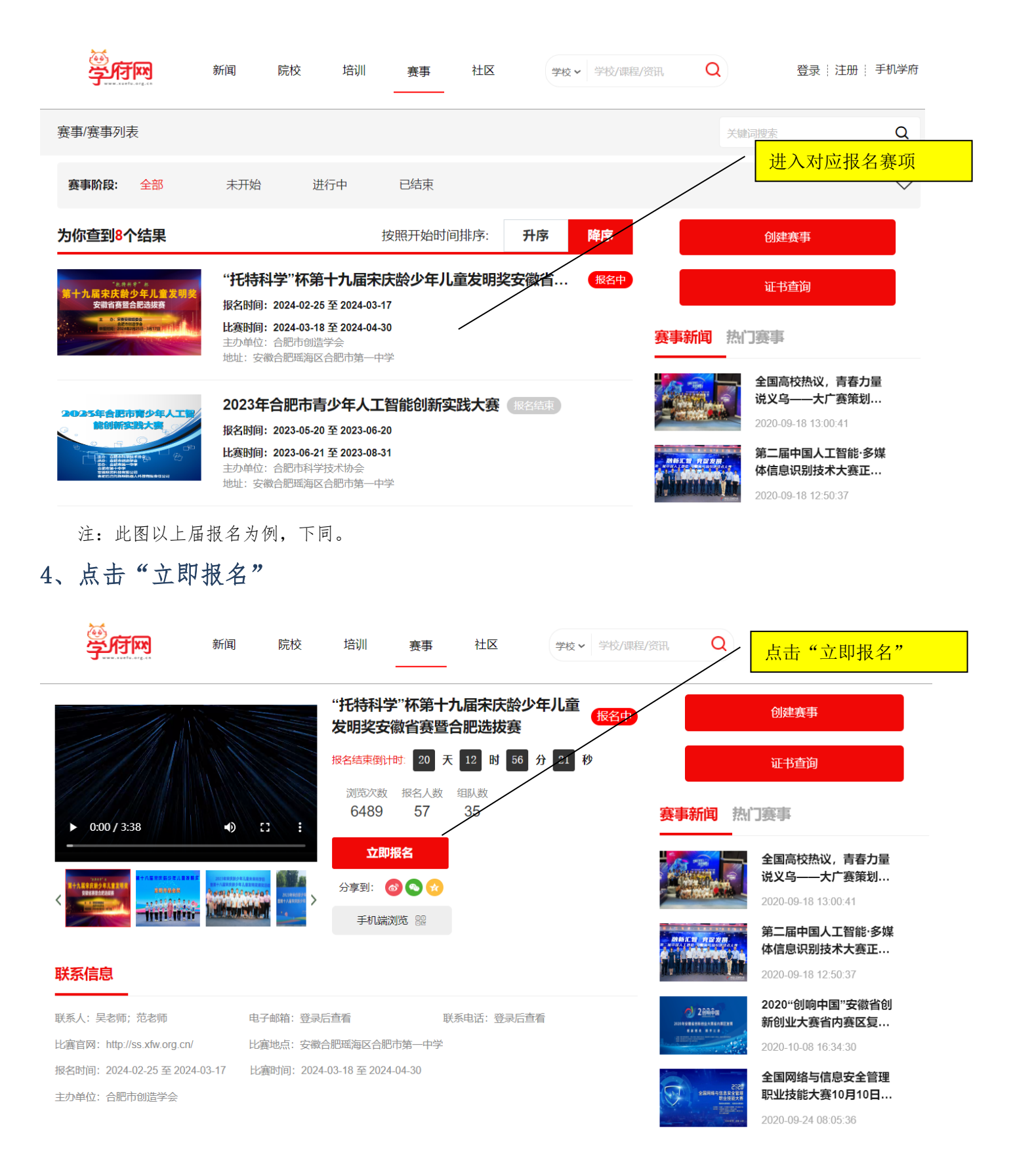

## 5、申报人信息填写

|                                                                                                    | 新闻                                      | 院校      | 培训     | 赛事      | 社区      | 学校 🗸                | 学校/课程/资讯                          | Q     | 退出   个人中心   手 <sup>;</sup> |
|----------------------------------------------------------------------------------------------------|-----------------------------------------|---------|--------|---------|---------|---------------------|-----------------------------------|-------|----------------------------|
|                                                                                                    | >>>>>>>>>>>>>>>>>>>>>>>>>>>>>>>>>>>>>>> |         | "托特科   | 学"杯第十:  | 九届宋庆龄   | <b>少年儿</b><br>① 申报人 | <b>童发明奖安徽省</b><br><sup>信息填写</sup> | 鏄暨合肥送 | 5拔赛报名                      |
| 申报人<br>基本信息                                                                                                    | 申报人基本                                   | 信息      |        |         |         |                     |                                   |       |                            |
| _                                                                                                    | 提示: 申报人为                                | 为报名填报人, | 可以是指导教 | 师、家长或选择 | F等,以下信息 | 方便我们需               | 要联系您时使用。                          |       |                            |
| 指导教师和                                                                                                    | * 姓名                                    | 5       |        |         |         |                     | *性别                               | 男 女   |                            |
| <u> </u>                                                                                                    | * 联系电词                                  | f       |        |         |         |                     | *邮箱                               | 请输入邮箱 |                            |
| <ul> <li>         振名资料         提交         </li> <li> </li> <li> </li> <li> </li> <li> </li> <li> </li> <li> </li> <li> </li> <li> </li> <li> </li> <li> </li> <li> </li> <li> </li> <li> </li> <li> </li> <li> </li> <li> </li> <li> </li> <li> </li> <li> </li> <li> <li> </li> <li> </li> <li> <li> </li> <li> </li> <li> </li> <li> </li> <li> </li> <li> </li> <li> </li> <li> </li> <li> </li> <li> </li> <li> </li> <li> </li> <li> </li> <li> </li> <li> </li> <li> </li> <li> </li> <li> </li> <li> </li> <li> </li></li> <li> </li> <li> </li>     &lt;</li></ul> |                                         |         |        |         | ○ 我是指   | 导老师 (<br>——<br>——   | )我是选手或家<br>步                      | κ     |                            |

说明:

- ① 所有项为必填项。
- ② 选择"我是选手"身份:每支参赛队伍只需要一个人注册填报,团队其他人员不能重复填报。每个注册账号只能为一个参赛队伍报名,已报名的不能重复报名。
- ③ 选择"我是指导教师"身份:可以为多个参赛队伍报名。

## 6、选择参赛项目

|        | ************************************** | 请完善参赛选项信息 | 旧为立然公室既入师准书室也                         | 9      | × |
|--------|----------------------------------------|-----------|---------------------------------------|--------|---|
| 填写完善信息 |                                        |           |                                       |        |   |
| *团队名称  | 小小创客                                   |           |                                       |        |   |
| *参赛组别  | 初中组                                    | * 赛事分类    | 创意作品                                  | $\sim$ |   |
|        |                                        |           | 请选择赛事分类<br>发明作品<br>人工智能(编程)作品<br>创意作品 |        |   |
|        |                                        | 完成        | 科技绘画作品<br>人工智能(软件+硬件)作品               |        | ] |
|        |                                        |           |                                       |        |   |
|        |                                        |           |                                       |        |   |
|        |                                        |           |                                       |        |   |
|        |                                        |           |                                       |        |   |

说明:① 团队名称:为自己的项目团队起一个好听的名字,尽量不要用真名和项目名称来命名。

| 2 | 正确选择赛事类别。                           |
|---|-------------------------------------|
|   | 特别提醒人工智能作品分两种类别:                    |
|   | 纯软件作品,选择"人工智能(编程)作品";               |
|   | 硬件+软件作品,即带有实物的作品,选择"人工智能(软件+硬件)作品"。 |

第 4页 /共 13页

## 7、增添报名选手和指导教师

|                              | 新闻                      | 院校                | 培训   赛事               | 社区 学校マ                    | 学校/课程/资讯 Q       | ● 退出   个人中心   手机学府    |
|------------------------------|-------------------------|-------------------|-----------------------|---------------------------|------------------|-----------------------|
| 申报人                          |                         | "                 | <del>で特科学</del> "杯第十ナ | 1届宋庆龄少年儿童<br>您好!您的当前身份为选手 | 发明奖安徽省赛暨合肥       | 点击"团队展开",<br>即可看到报名列表 |
| 基本后志<br>注<br>指导教师和<br>参襄选手信息 |                         | ○) 小小创客<br>□) 请完善 | ペ 参赛选 ● 取消扱           | 项 增添参赛                    | 联选手 🔒 增添指导老师     | ✓ 报名资料提交 ※ 团队收起       |
| 6                            | 参赛选手列:<br><sup>成号</sup> | 表                 | 性别                    | 自份证号                      | 所在单位             | 場作                    |
| 报名资料<br>提交                   | 1                       |                   | 1179                  |                           |                  | 编辑                    |
| E                            | 指导老师列                   | 表                 | AL TH                 | 5.00TB                    | 17 <del>1.</del> | 10 11-                |
| 信自宙核                         | 序亏                      | 妊治                | 旺利                    | 身份证号                      | 所仕里位             | <b>操作</b>             |

说明:①为当前参赛团队添加信息:增添参赛选手、增添指导教师。

② 参赛选手的先后顺序对应作者的先后顺序,即第一选手,对应第一作者。

③ 每位参赛学生同一作品只能申报一项参赛,每个作品对应1名指导教师。

④ 添加一名选手或一名指导教师后,单击右下角的"团队展开"按钮,即可看到刚才添加的报名信息。

⑤ 报名资料提交:为报名选手提交相关参赛资料。

⑥ 中途可以取消报名,取消报名后可以重新再报名,报名截止后不可以再取消报名。

# 8、报名界面

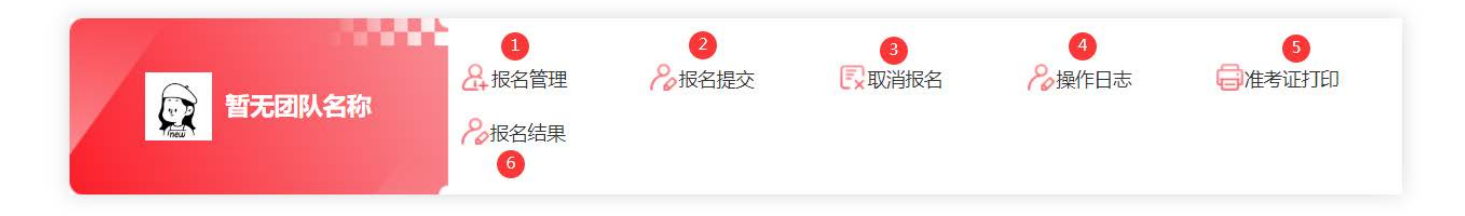

# 报名初始界面功能说明

| 编号  | 名称    | 功能                                                                       |
|-----|-------|--------------------------------------------------------------------------|
| (1) | 报名管理  | 报名数据录入端口,进入后添加各类报名数据:添加报名选手、添加指导教师、上传项目资料等。                              |
| 2   | 报名提交  | 自己核查已录入数据的准确性,确认无误后,可以提交报名。如果不点提交,不影响<br>报名,报名截止后,会自动提交。但是报名信息核对工作必须要做的。 |
| 3   | 取消报名  | 不想报名了,可以取消报名。取消报名后,可以再次进入报名。                                             |
| 4   | 操作日志  | 记录自己的操作痕迹。                                                               |
| 5   | 准考证打印 | 如果比赛有现场赛,可以在此打印选手的准考证信息。                                                 |
| 6   | 报名结果  | 报名截止后,这里可以看到大赛组委会的审核结果。                                                  |

# 9、参赛选手信息填报

|        |                                                |                               | 填写参赛选手信息                               |                                              |
|--------|------------------------------------------------|-------------------------------|----------------------------------------|----------------------------------------------|
|        |                                                | 老用户请输入身                       | 份证号码可自动调入个人资料                          | Q                                            |
| 填写个人基本 | 信息                                             |                               |                                        |                                              |
| *姓名    | 请输入真实姓名                                        |                               | *性别                                    | ● 男○ 女                                       |
| * 身份   | 请选择当前个人身份                                      | $\checkmark$                  | 身份证号                                   | 请输入18位身份证号码                                  |
| 出生日期   | 请输入出生日期                                        |                               | *隐私设置                                  | ○ 公开 ● 隐藏                                    |
| 填写联系信息 |                                                |                               |                                        |                                              |
| 联系电话   | 请输入手机号码                                        |                               | 邮箱                                     | 请输入电子邮箱                                      |
| * 省市区  | 请选择省份 🗸 请                                      | 选择城市 🗸                        | * 选择学校                                 | ~                                            |
|        | 请选择地区 🗸 🗸                                      |                               |                                        | 温馨提示: 请选择正确的学校名称, 如果列表中<br>没有您所在学校, 请及时联系我们。 |
| 单位/班级  | 清输入                                            |                               | 通讯地址                                   | 请输入                                          |
| 报名附加信息 |                                                |                               |                                        |                                              |
| 我的照片   |                                                |                               |                                        |                                              |
|        | 照片采集说明                                         |                               |                                        |                                              |
|        | <ol> <li>本人近期正面</li> <li>第二二、一次</li> </ol>     | 、免冠、彩色(白底、红底、<br>肩、双耳,露双眉,不得上 | 浅蓝底、蓝底)电子证件照片,照片;<br>传全身照、风景照、生活照、背带(月 | 必须清晰完整。<br>3带)衫照、艺术照、侧面照、不规则手机照等。            |
|        | 3. 照片不得佩戴                                      | 饰品,不得佩戴粗框眼镜。                  |                                        |                                              |
|        | <ol> <li>4.照片不得进行</li> <li>5.照片文件类型</li> </ol> | 拉伸、美化等PS操作。<br>为ipg格式。        |                                        |                                              |
|        | 6. 照片标准尺寸                                      | 为295像素(宽)×413像素(高             | 5)。                                    |                                              |
| 暂无照    | 片 7. 照片文件大小                                    | 为5K~200K,照片必须清                | 断完整。                                   |                                              |

>

说明:

- 在准确选择省市区后,再选择对应学校。如果列表中没有对应学校,或者学校名称有误,请在后面的 "学校信息"框中手动填写。
- ② 市属学校只需要选择省市,不需要选择"地区"。
- ③ 参赛选手建议填写身份证号码和照片,方便管理。

## 10、添加指导教师信息

|         |                               |         | 填写指导教师信息        |                                              |
|---------|-------------------------------|---------|-----------------|----------------------------------------------|
|         |                               | 老用户请输   | 认身份证号码可自动调入个人资料 | Q                                            |
| 填写个人基本信 | 息                             |         |                 |                                              |
| * 姓名    | 请输入真实姓名                       |         | *性别             | ● 男○ 女                                       |
| * 身份    | 请选择当前个人身份                     | $\sim$  | 身份证号            | 请输入18位身份证号码                                  |
| 出生日期    | 请选择当前个人身份<br>幼儿<br>小学生<br>初中生 |         | *隐私设置           | ● 公开 ○ 隐藏                                    |
| 填写联系信息  | 前中生<br>高中生<br>大学生<br>研究生      |         |                 |                                              |
| 联系电话    | <b>教师</b><br>其他               |         | 邮箱              | 请输入电子邮箱                                      |
| *省市区    | 请选择省份 🗸 请选                    | 择城市 🗸 🗸 | *选择学校           | $\sim$                                       |
|         | 请选择地区 🗸 🗸                     |         |                 | 温馨提示: 请选择正确的学校名称, 如果列表中<br>没有您所在学校, 请及时联系我们。 |
| 单位/班级   | 请输入                           |         | 通讯地址            | 清输入                                          |
| 报名附加信息  |                               |         |                 |                                              |
| 我的照片    |                               |         |                 |                                              |

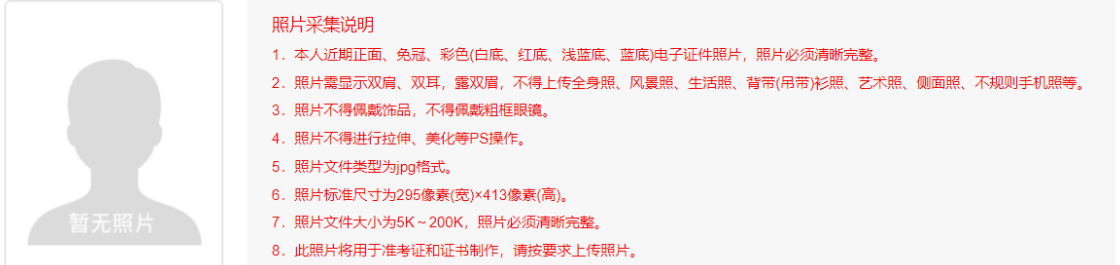

说明:

- ① 身份选择:教师或其他。
- ② 指导教师的身份证号码和照片不做要求,但要准确填写个人姓名。
- ③ 指导教师如果没有可以空缺。

# 11、参赛资料提交

|                 | 第十八届宋庆龄少年儿童发明奖·安徽省赛报名 |                                                                                                    |                                                          |                      |                           |  |  |  |
|-----------------|-----------------------|----------------------------------------------------------------------------------------------------|----------------------------------------------------------|----------------------|---------------------------|--|--|--|
| 申报人<br>基本信息     | 报名资料                  |                                                                                                    |                                                          |                      |                           |  |  |  |
| 32              | * 项目名称                | 请输入项目名称                                                                                                    | * 项目关键字                                                  | 多个项目关键字间用分号或逗号       | <del>)分开</del>            |  |  |  |
| 指导教师和<br>参赛选手信息 | * 参赛组别                | 小学 ~                                                                                                    | * 赛事分类                                                   | 科技绘画作品奖              | $\sim$                    |  |  |  |
| 「「」             | 图片上传                  | 图片上传规范:           1. 图片格式为JPG、JPEG、           2. 图片内容清晰,单张图片/           3. 内容健康,不添加广告信息                      | PNG、GIF格式,同一张图片不要重复。<br>)于10M,不能包含考生个人信息。<br>I。          | 上传。                  |                           |  |  |  |
|                 | 视频上传                  | 视频上传规范:<br>1. 视频格式为MPEG、MPG、<br>2. 视频内容完整,画面清晰,<br>3. 内容键康,不添加广告信息                                           | MP4,大小不超过200M。<br>不能包含考生个人信息。<br><sup>3</sup> 。          |                      |                           |  |  |  |
| 日志申夜            | 项目介绍                  | xm ⇒ ⇒ B I U A AS X <sup>2</sup> X <sub>2</sub> → A<br>arial • 16px • M ¶ ¶ ₹ E E E<br>⊕ ₩ ₩ № − ₩ ⊕ Ω ₩ № Ω | \$ \$ \$ \$ \$ \$ \$ \$ \$ \$ \$ \$ \$ \$ \$ \$ \$ \$ \$ |                      | 自定义振畅 《 最落 》 圖 圖 @ 代码语言 。 |  |  |  |
|                 |                       | 元素路径: <u>body</u> > <u>p</u> > <u>br</u>                                                                     |                                                          | 当前已输入0个              | 字符,您还可以输入10000个字符。        |  |  |  |
|                 | 报名表提交                 |                                                                                                    |                                                          |                      |                           |  |  |  |
|                 | 作品源文件                 | 5 未选择任何文件                                                                                                    |                                                          |                      |                           |  |  |  |
|                 | 其他文件提交                | 16 未选择任何文件                                                                                                   |                                                          |                      |                           |  |  |  |
|                 | *隐私设置                 | ○ 公开                                                                                                    | \项目信息不被其他普通访客所浏览; 该                                      | "置为"公开",则项目信息对普通访客开放 | 女浏览)                      |  |  |  |

重要提醒:

1. 为了方便专家在线评审,每个文件单独上传,多个文件则多次上传,除源文件外,不要对文件打包压缩。

2. 报名表源文件上传到标识④位置。文件具体上传要求如下:

# 二、报名资料提交总览

# 第十九届宋庆龄少年儿童发明奖安徽省赛

## 提交报名资料说明表

| 奖项名          | 称         | 内容   | 要求                                                                                                    | 提交位置                         |
|--------------|-----------|------|----------------------------------------------------------------------------------------------------|------------------------------|
|              |           | 参赛人数 | 1-3 名选手,1 名指导教师                                                                                                    |                              |
| 发明作品         | 品奖        | 申报表  | 上传 Excel 格式(源文件)或 PDF 格式文件。                                                                                                   | 报名表提交<br>(标识④位置)             |
|              |           | 其他材料 | 作品附录(图纸、图表、照片等);<br>材料请以附件方式提供,篇幅限两页以内,多余无效。                                                                                  | 其他文件提交<br>(标识⑥位置)            |
|              |           | 参赛人数 | 1-3 名选手, 1 名指导教师                                                                                                    |                              |
|              |           | 申报表  | 上传 Excel 格式(源文件)或 PDF 格式文件。                                                                                                   | 报名表提交<br>(标识④位置)             |
| 人工智能<br>程)作品 | :(编<br>品奖 |      | 1. 作品源文件                                                                                                    | 上传压缩包<br>(标识⑤位置)             |
|              |           | 其他材料 | 2. 作品演示视频: 不超过 3 分钟, mp4 格式, 大于 15MB, 小于 50MB。                                                                                | 视频上传<br>(标识②位置)              |
|              |           |      | 3. 作品图示: 1-4 张                                                                                                    | 图片上传<br>(标识①位置)              |
|              |           | 参赛人数 | 1-3 名选手,1 名指导教师                                                                                                    |                              |
| 创意作品         | 品奖        | 申报表  | 上传 Excel 格式(源文件)或 PDF 格式文件。                                                                                                   | 报名表提交<br>(标识④位置)             |
|              |           | 其他材料 | 包含设计图示等,附属材料请以附件形式提供,篇幅<br>限两页以内,多余无效。                                                                                        | 附件上传<br>(标识⑥位置)              |
|              |           | 参赛人数 | 1名选手,1名指导教师                                                                                                    |                              |
|              | 手绘        | 申报表  | 上传 Excel 格式(源文件)或 PDF 格式文件。                                                                                                   | 报名表提交<br>(标识④位置)             |
| 科技           |           | 其他材料 | 正度4开素描纸绘制。<br>作品拍照或扫码保留电子版,同步网上申报。                                                                                            | 原稿邮寄                         |
| 三二二二         |           | 参赛人数 | 1名选手,1名指导教师                                                                                                    |                              |
| 品奖           | 数         | 申报表  | 填上传 Excel 格式(源文件)或 PDF 格式文件。                                                                                                  | 报名表提交<br>(标识④位置)             |
|              | 字         | 其他材料 | 参赛作品申报可以照片、数字平面绘画、演示短视频、<br>gif 动画等多种形式。数字图片格式为 jpg、png,分<br>辨率清晰度不小于 4096x3072;视频格式为 mp4、wmv、<br>Ts;长度不超过 3 分钟,清晰度不小于 1080p。 | 根据格式不同提<br>交到对应位置<br>(①②⑤位置) |

备注:

1、手绘作品为正度 4 开素描纸,不要折叠,卷曲邮寄,保护好平整度。邮寄地址:合肥市包河区桐城路 355 号安徽广电文创园 409 室,张老师收,13905695113。

2、关于科学普及创新校和优秀辅导教师申报:将打印盖章扫描件和 Excel 文件及附件一起发送到邮箱 (xofedu@qq.com)即可。不需要网上报送。

# 11、注册人身份选择为:指导老师后,可以为多个团队报名。

| 日報人        | >>>>>>>>>>>>>>>>>>>>>>>>>>>>>>>>>>>>>>> |                                    | 2022年合肥市<br>小蝌蚪, 您好!                                                                                                    | 2022年合肥市青少年创意编程与智能设计大赛报名<br>小蝌蚪,您好!您的当前身份为指导教师,可为多个参赛队伍报名 |          |    |  |  |  |  |
|------------|-----------------------------------------|------------------------------------|----------------------------------------------------------------------------------------------------|-----------------------------------------------------------|----------|----|--|--|--|--|
| 基本信息       |                                         | ○〕<br>●<br>●<br>●<br>●<br>●<br>第完善 | <ul> <li>冷 编辑团队名称</li> <li>○     <li>○      <li>○      <li>○     <li>○      <li>○     </li> <li>○      <li>○      <li>○      </li> <li>○      </li> <li>○      </li> <li>○      </li> <li>○      </li> <li>○      </li> <li>○      </li> <li>○      </li> <li>○      </li> <li>○      </li> <li>○     </li> <li>○     </li> <li>○     </li> <li>○     </li> <li>○      </li> <li>○      </li> <li>○      </li> <li>○      </li> <li>○      </li> <li>○      </li> <li>○      </li> <li>○      </li> <li>○      </li> <li>○      </li> <li>○     </li> </li></li></ul> | <mark>会</mark> 增添参赛选手                                     | A 增添指导老师 |    |  |  |  |  |
| ~          | ● 参费述于9                                 | 加衣                                 | 性別                                                                                                    | 息份证是                                                      | 斫左单位     | 福作 |  |  |  |  |
|            | ביינ <i>ו</i><br>1                      | 张三丰                                | 男                                                                                                    | 340102202010100003                                        | 까마고푸া교   | 编辑 |  |  |  |  |
| 报名资料<br>提交 | 指导老师列                                   | 列表                                 |                                                                                                    |                                                           |          |    |  |  |  |  |
| E          | 序号                                      | 姓名                                 | 性别                                                                                                    | 身份证号                                                      | 所在单位     | 操作 |  |  |  |  |
| 信息审核       |                                         |                                    |                                                                                                    | 添加下一个团队                                                   |          |    |  |  |  |  |
| C          |                                         |                                    |                                                                                                    |                                                           |          |    |  |  |  |  |
| 完成申请       |                                         |                                    |                                                                                                    |                                                           |          |    |  |  |  |  |
| 12、关于      | 接收报                                     | 名邀请                                |                                                                                                    |                                                           |          |    |  |  |  |  |

| 2022年合肥市青少年创意编程与智能设计大赛(新审核)报名中                      |        |  |  |  |  |  |  |
|-----------------------------------------------------|--------|--|--|--|--|--|--|
| 报名时间:2022-10-01 23:09:08 比赛时间:2022-10-08到2022-11-30 |        |  |  |  |  |  |  |
|                                                     | ∕∂接受邀请 |  |  |  |  |  |  |

说明:

- ① 本功能主要为了通知"被报名方",让"被报名方"知晓相关信息,但不能阻止对方报名。
- ② 团队中有多个成员时,包括指导教师,如果有选手报名时添加了他的手机号码信息时,该选手或指导教师用这个手机号码注册进入后,就可以看到邀请信息,说明自己被某人报名了。
- ③ 接收邀请:可以看到相关报名信息。
- ④ 取消报名:在本人的赛事记录里面将不会显示相关信息。

# 三、常见问题

#### 问题 1: 我的报名信息在哪?

答: 会员登陆 → 个人中心 → 我的赛事 → 我参加的赛事

#### 问题 2:关于文件过大不能上传的处理。

答:视频文件要求大小不超过规定要求,如果超过了很无法上传。如果文件太大,请大家通过"格式 工厂"软件压缩一下。

教程如下: https://jingyan.baidu.com/article/455a9950548390a166277881.html

格式工厂官方下载地址: <u>http://www.pcgeshi.com/</u>

注:视频本身就比较大,<mark>不要重复上传</mark>(在视频上传部分提交后,就不要在附件里再次提交)。

### 问题 3: 密码忘记, 怎么找回密码?

答:回到学府网首页,点击"登陆"按钮,在弹出的登陆窗口左下方有"忘记密码?",点击即可重 新设置密码。

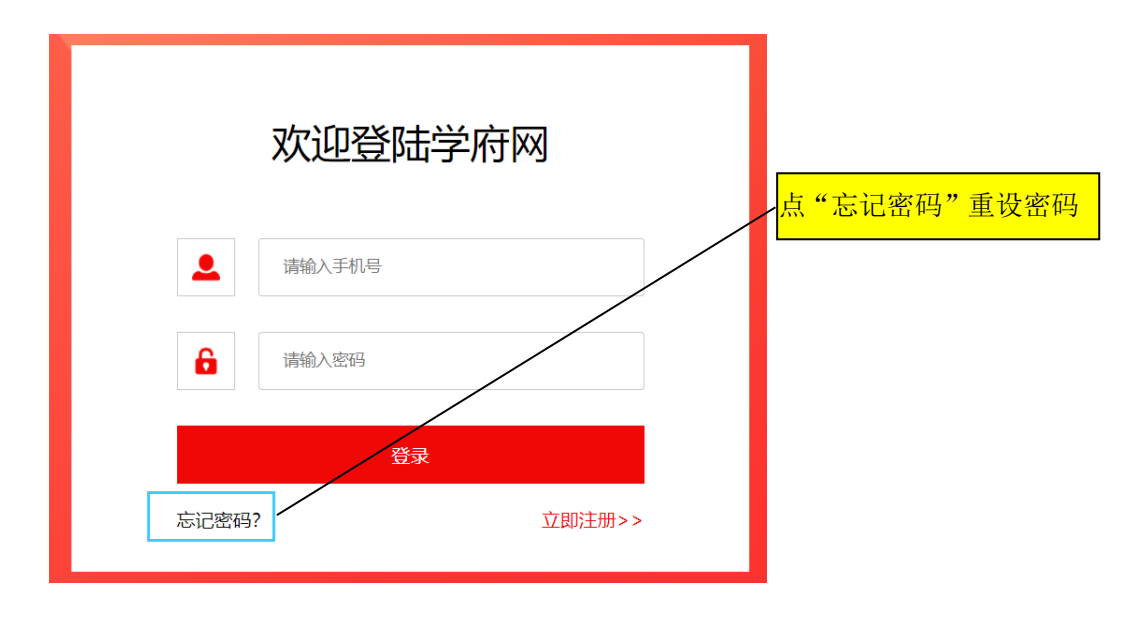

#### 问题 4: 在选择学校时, 下拉列表中没有我要的学校信息?

答:可能部分学校没有收集到学校数据库中,出现这种情况,就直接在下面的学校信息框中填写。

#### 填写联系信息

| 联系电话  | 请输入手机号码     |              |     |              | 邮箱     | 请输入电子邮箱                        |                      |  |
|-------|-------------|--------------|-----|--------------|--------|--------------------------------|----------------------|--|
| * 省市区 | 安徽省         | $\checkmark$ | 合肥市 | $\checkmark$ | *选择学校  | 请选择学校                          | $\sim$               |  |
|       | 庐阳区         | $\checkmark$ |     |              |        | 温馨提示: 请选择正确的等<br>没有您所在学校, 请及时取 | 华校名称, 如果列表中<br>关系我们。 |  |
| 单位/班级 | 请输入         |              |     |              | 通讯地址   | 请输入                            |                      |  |
| 学校信息  | 无学校选择时请填写此项 |              |     |              | 找不到我的学 | 校,就在这个框                        | 中直接输入。               |  |

## 问题 5: 上传视频文件时, 文件打开窗口怎么看不到视频文件?

答:将文件名后的文件格式定义由"自定义文件"切换成"所有文件"即可。

| 文件名(N): | ~ | 自定义文件 ~ |
|---------|---|---------|
|         |   | 自定义文件   |
|         |   | 所有文件    |

## . 问题 6: 如何取得联系与帮助?

答:报名中如有问题,请在大赛 QQ 群(群号:912354765)中直接咨询。